## Gestión de alumnos

## Descripción

[et\_pb\_section fb\_built="1? next\_background\_color="#ffffff" admin\_label="Hero" \_builder\_version="4.24.3? \_module\_preset="\_module\_preset=" background image="https://gestorescolar.org/wp-content/uploads/2025/02/0-9135f35e-19f6-447c-9be2-fa851f385c5c-1920×1080.jpg" custom\_padding="8vw||3vw||false|false" bottom\_divider\_style="slant" bottom\_divider\_height="10vw" bottom\_divider\_flip="horizontal" locked="off" collapsed="on" global\_colors\_info="{}"][et\_pb\_row column\_structure="1\_2,1\_2? \_builder\_version="4.18.0? \_module\_preset="5138c454-be54-4233-bd3b-f8e6a8747976? locked="off" global\_colors\_info="{}"][et\_pb\_column type="1\_2? \_builder\_version="4.16? module preset="73121f80-a3ef-4484-8763-c3f18e3c56d2? global colors info="{}"[[et pb heading title="Gestión de alumnos "\_builder\_version="4.24.2? \_module\_preset="ddeb8c09-9078-4424-bc15-2efb6572e28e" title\_text\_color="#FFFFFF" locked="off" global\_colors\_info="{}"][/et\_pb\_heading][et\_pb\_text \_builder\_version="4.27.4? \_module\_preset="0504de1e-f5ff-4281-ba60-cbbe4edf98bc" locked="off"] Descubre cómo Gestor Escolar ayuda a registrar a los alumnos en tu institución. [/et\_pb\_text][et\_pb\_button button\_text="Conocer Más" \_builder\_version="4.24.3? \_module\_preset="ab15fb74-61a3-43aa-96b3-41e09aeef654? locked="off" global\_colors\_info="{}"][/et\_pb\_button][/et\_pb\_column][et\_pb\_column type="1\_2? \_builder\_version="4.16? \_module\_preset="73121f80-a3ef-4484-8763-c3f18e3c56d2? global\_colors\_info="{}"][et\_pb\_image src="https://gestorescolar.org/wp-content/uploads/2025/02/0-91c66119-33d3-40ae-b763-b51f367c01ea-800x1080.jpg" title text="800x1080? \_builder\_version="4.25.2? \_module\_preset="1cc6152f-565c-4c4d-b0c9-cf8c9576c341? box\_shadow\_style="preset4? box\_shadow\_horizontal="0px" box\_shadow\_vertical="24px" box shadow blur="72px" box shadow spread="-12px" locked="off" global\_colors\_info="{}"][/et\_pb\_image][/et\_pb\_column][/et\_pb\_row][/et\_pb\_section][et\_pb\_section] fb\_built="1? admin\_label="Features" \_builder\_version="4.17.3? \_module\_preset="default" locked="off" collapsed="on" global\_colors\_info="{}"][et\_pb\_row \_builder\_version="4.17.6? module preset="5138c454-be54-4233-bd3b-f8e6a8747976? global colors info="{}"][et pb column type="4\_4? \_builder\_version="4.17.6? \_module\_preset="73121f80-a3ef-4484-8763-c3f18e3c56d2? global colors info="{}"][et pb heading title="Modulo Gestión de estudiantes" \_builder\_version="4.27.4? \_module\_preset="f0c675ea-2574-4d0e-b725-30f8550a8550? title\_text\_color="gcid-primary-color" locked="off" global\_colors\_info="{%22gcid-primarycolor%22:%91%22title\_text\_color%22%93}"][/et\_pb\_heading][et\_pb\_heading title="Pasos para registrar estudiante en Gestor Escolar" \_builder\_version="4.24.3? \_module\_preset="c33f07d9-41e0-421a-8799-5799df695cce" locked="off" global\_colors\_info="{}"][/et\_pb\_heading][/et\_pb\_column][/et\_pb\_row][et\_pb\_row column\_structure="1\_2,1\_2? \_builder\_version="4.24.2? \_module\_preset="5138c454-be54-4233-bd3bf8e6a8747976? global\_colors\_info="{}"][et\_pb\_column type="1\_2? \_builder\_version="4.17.3?

title="1) Iniciar Sesión como profesor" use\_icon="on" font\_icon="?||fa||900? icon\_color="gcid-

secondary-color" \_builder\_version="4.27.4? \_module\_preset="65059203-12d3-44f6-8371-

3f5cf61a0475? locked="off" global\_colors\_info="{%22gcid-36fd78a7-34bc-404d-873c-

dafa34efaae5%22:%91%22image\_icon\_background\_color%22,%22image\_icon\_background\_color%22,% heading-

color%22:%91%22header\_text\_color%22,%22header\_text\_color%22,%22header\_text\_color%22%93,%2 body-

color%22:%91%22body\_text\_color%22,%22body\_text\_color%22,%22body\_text\_color%22%93,%22gcid-secondary-color%22:%91%22icon\_color%22%93}"]

En la pagina de login o inicio de sesión, ingresar a perfil de profesor haciendo uso de sus credenciales proporcionadas por la institución (email y contraseñ)

[/et\_pb\_blurb][et\_pb\_blurb title="2) Ver estudiantes inscritos " use\_icon="on" font\_icon="?||fa||900? icon\_color="gcid-secondary-color" \_builder\_version="4.27.4? \_module\_preset="65059203-12d3-44f6-8371-3f5cf61a0475? locked="off" global\_colors\_info="{%22gcid-36fd78a7-34bc-404d-873cdafa34efaae5%22:%91%22image\_icon\_background\_color%22,%22image\_icon\_background\_color%22,% heading-

color%22:%91%22header\_text\_color%22,%22header\_text\_color%22,%22header\_text\_color%22%93,%2 body-

color%22:%91%22body\_text\_color%22,%22body\_text\_color%22,%22body\_text\_color%22%93,%22gcid-secondary-color%22:%91%22icon\_color%22%93}"]

Al acceder correctamente como profesor seleccionar en la columna izquierda la opción de estudiantes (students)

[/et\_pb\_blurb][et\_pb\_blurb title="3) Opciones de gestión de estudiante" use\_icon="on" font\_icon="?||divi||400? icon\_color="gcid-secondary-color" \_builder\_version="4.27.4?

\_module\_preset="65059203-12d3-44f6-8371-3f5cf61a0475? locked="off"

global\_colors\_info="{%22gcid-36fd78a7-34bc-404d-873c-

dafa34efaae5%22:%91%22image\_icon\_background\_color%22,%22image\_icon\_background\_color%22,% heading-

color%22:%91%22header\_text\_color%22,%22header\_text\_color%22,%22header\_text\_color%22%93,%2 body-

color%22:%91%22body\_text\_color%22,%22body\_text\_color%22,%22body\_text\_color%22%93,%22gcid-secondary-color%22:%91%22icon\_color%22%93}"]

Se desplegará una tabla que contiene los estudiantes registrados, además de poder seleccionar algun estudiante existente o crear (inscribir) uno nuevo.

[/et\_pb\_blurb][/et\_pb\_column][et\_pb\_column type="1\_2? \_builder\_version="4.17.3?

\_module\_preset="73121f80-a3ef-4484-8763-c3f18e3c56d2? global\_colors\_info="{}"][et\_pb\_blurb title="4) Crear/Registrar estudiante" use\_icon="on" font\_icon="?||fa||900? icon\_color="gcid-secondary-color" \_builder\_version="4.27.4? \_module\_preset="65059203-12d3-44f6-8371-3f5cf61a0475? locked="off" global\_colors\_info="{%22gcid-36fd78a7-34bc-404d-873c-

dafa34efaae5%22:%91%22image\_icon\_background\_color%22,%22image\_icon\_background\_color%22,% heading-

color%22:%91%22header\_text\_color%22,%22header\_text\_color%22,%22header\_text\_color%22%93,%2

body-

color%22:%91%22body\_text\_color%22,%22body\_text\_color%22,%22body\_text\_color%22%93,%22gcid-secondary-color%22:%91%22icon\_color%22%93}"]

Dar click en el boton de crear nuevo (Create New) para inscribir a un nuevo estudiante.

[/et\_pb\_blurb][et\_pb\_blurb title="5) Llenar formulario con datos de estudiante" use\_icon="on"

font\_icon="?||fa||400? icon\_color="gcid-secondary-color" \_builder\_version="4.27.4?

\_module\_preset="65059203-12d3-44f6-8371-3f5cf61a0475? locked="off"

global\_colors\_info="{%22gcid-36fd78a7-34bc-404d-873c-

dafa34efaae5%22:%91%22image\_icon\_background\_color%22,%22image\_icon\_background\_color%22,% heading-

color%22:%91%22header\_text\_color%22,%22header\_text\_color%22,%22header\_text\_color%22%93,%2 body-

color%22:%91%22body\_text\_color%22,%22body\_text\_color%22,%22body\_text\_color%22%93,%22gcid-secondary-color%22:%91%22icon\_color%22%93}"]

Envía avisos a profesores, padres o alumnos al instante, preferentemente a través de WhatsApp.

[/et\_pb\_blurb][et\_pb\_blurb title="6) Completar Registro de estudiante" use\_icon="on"

font\_icon="?||fa||900? icon\_color="gcid-secondary-color" builder\_version="4.27.4?

\_module\_preset="65059203-12d3-44f6-8371-3f5cf61a0475? locked="off"

global\_colors\_info="{%22gcid-36fd78a7-34bc-404d-873c-

dafa34efaae5%22:%91%22image\_icon\_background\_color%22,%22image\_icon\_background\_color%22,% heading-

color%22:%91%22header\_text\_color%22,%22header\_text\_color%22,%22header\_text\_color%22%93,%2 body-

color%22:%91%22body\_text\_color%22,%22body\_text\_color%22,%22body\_text\_color%22%93,%22gcid-secondary-color%22:%91%22icon\_color%22%93}"]

Completar formulario y dar click en "submit" para inscribir al alumno.

```
[/et_pb_blurb][/et_pb_column][/et_pb_row][/et_pb_section][et_pb_section fb_built="1?
admin_label="Text & Image" _builder_version="4.24.2? _module_preset="default"
use_background_color_gradient="on" background_color_gradient_direction="90deg"
background_color_gradient_stops="rgba(255,255,255,0) 35%|gcid-primary-color 35%"
background_last_edited="on|tablet" background_color_gradient_direction_tablet="180deg" locked="off"
collapsed="on" global_colors_info="{%22gcid-36fd78a7-34bc-404d-873c-
dafa34efaae5%22:%91%22background_color_gradient_stops%22%93,%22gcid-primary-
color%22:%91%22background_color_gradient_stops%22%93}"][et_pb_row
column_structure="1_2,1_2? _builder_version="4.24.2? _module_preset="5138c454-be54-4233-bd3b-
f8e6a8747976? global_colors_info="{}"][et_pb_column type="1_2? _builder_version="4.18.0?
_module_preset="73121f80-a3ef-4484-8763-c3f18e3c56d2? global_colors_info="{}"][et_pb_image
src="https://gestorescolar.org/wp-content/uploads/2025/03/menu_registro_estudiante.png"
title_text="menu_registro_estudiante" _builder_version="4.27.4? _module_preset="6ed8fd5c-62c5-
4100-98c3-7b8b6d2c2ee6? locked="off"
```

```
global_colors_info="{}"][/et_pb_image][/et_pb_column][et_pb_column type="1_2?
_builder_version="4.18.0? _module_preset="73121f80-a3ef-4484-8763-c3f18e3c56d2?"
```

custom\_padding="8%||8%||true|false" custom\_padding\_tablet="0%||0%||true|false" custom\_padding\_phone="0%||0%||true|false" custom\_padding\_last\_edited="on|desktop" global\_colors\_info="{}"][et\_pb\_heading title="1er paso - Ingresar" \_builder\_version="4.27.4? \_module\_preset="f0c675ea-2574-4d0e-b725-30f8550a8550? title\_text\_color="#FFFFFF" locked="off" global\_colors\_info="{}"][/et\_pb\_heading][et\_pb\_heading title="Primera pagina de registro como alumno" \_builder\_version="4.24.3? \_module\_preset="c33f07d9-41e0-421a-8799-5799df695cce" title\_text\_color="#FFFFF" locked="off" global\_colors\_info="{}"][/et\_pb\_heading][et\_pb\_text builder version="4.24.3? module preset="0504de1e-f5ff-4281-ba60-cbbe4edf98bc" global\_colors\_info="{%22gcid-36fd78a7-34bc-404d-873cdafa34efaae5%22:%91%22icon\_color%22,%22icon\_color%22,%22icon\_color%22,%22icon\_color%22,%

Al iniciar sesión como maestro el gestor escolar te da la capacidad de administrar y gestionar los alumnos que esten dados de alta, además de poder registrar nuevos alumnos.

[/et\_pb\_text][/et\_pb\_column][/et\_pb\_row][/et\_pb\_section][et\_pb\_section fb\_built="1? admin\_label="About" \_builder\_version="4.25.1? \_module\_preset="default" locked="off" collapsed="on" global\_colors\_info="{}"][et\_pb\_row \_builder\_version="4.25.1? \_module\_preset="048d8e79-b07f-439bbd57-f41c14f0a56b" global\_colors\_info="{}"][et\_pb\_column type="4\_4? \_builder\_version="4.25.1? \_module\_preset="default" global\_colors\_info="{}"][et\_pb\_text \_builder\_version="4.27.4? 2do PASO – Llenar Formulario de datos alumno

[/et\_pb\_text][/et\_pb\_column][/et\_pb\_row][et\_pb\_row \_builder\_version="4.27.4? \_module\_preset="default" global\_colors\_info="{}"][et\_pb\_column type="4\_4? \_builder\_version="4.27.4? \_module\_preset="default" global\_colors\_info="{}"][et\_pb\_image src="https://gestorescolar.org/wp-content/uploads/2025/03/menu registro estudiante2.png" title\_text="menu\_registro\_estudiante2? \_builder\_version="4.27.4? \_module\_preset="default" global\_colors\_info="{}"][/et\_pb\_image][et\_pb\_image src="https://gestorescolar.org/wpcontent/uploads/2025/03/menu\_registro\_estudiante3.png" title\_text="menu\_registro\_estudiante3? \_builder\_version="4.27.4? \_module\_preset="default" global\_colors\_info="{}"][/et\_pb\_image][/et\_pb\_column][/et\_pb\_row][et\_pb\_row \_builder\_version="4.27.4? \_module\_preset="048d8e79-b07f-439b-bd57-f41c14f0a56b" global\_colors\_info="{}"][et\_pb\_column type="4\_4? \_builder\_version="4.25.1? \_module\_preset="default" global\_colors\_info="{}"][et\_pb\_text \_builder\_version="4.27.4? \_module\_preset="default" global\_colors\_info="{}"]

## 3er PASO – Completar Formulario de datos alumno

[/et\_pb\_text][/et\_pb\_column][/et\_pb\_row][/et\_pb\_section][et\_pb\_section fb\_built="1? admin\_label="Call to Action" \_builder\_version="4.17.6? \_module\_preset="default" locked="off" collapsed="on" global\_colors\_info="{}"][et\_pb\_row column\_structure="1\_2,1\_2? \_builder\_version="4.17.6? \_module\_preset="5138c454-be54-4233-bd3b-f8e6a8747976? global\_colors\_info="{}"][et\_pb\_column type="1\_2? \_builder\_version="4.16? \_module\_preset="73121f80-a3ef-4484-8763-c3f18e3c56d2?" global\_colors\_info="{}"][et\_pb\_image src="https://gestorescolar.org/wp-content/uploads/2025/02/0-4e467c64-a71b-4394-92dc-25a4909868e1-800x600.jpg" title\_text="800x600? \_builder\_version="4.24.3? \_module\_preset="6ed8fd5c-62c5-4100-98c3-7b8b6d2c2ee6?

global\_colors\_info="{}"][/et\_pb\_image][/et\_pb\_column][et\_pb\_column type="1\_2? \_builder\_version="4.16? \_module\_preset="73121f80-a3ef-4484-8763-c3f18e3c56d2? global\_colors\_info="{}"][et\_pb\_heading title="Descubre el Potencial de Gestor Escolar" \_builder\_version="4.24.3? \_module\_preset="c33f07d9-41e0-421a-8799-5799df695cce" global\_colors\_info="{}"][/et\_pb\_heading][et\_pb\_text \_builder\_version="4.27.4? \_module\_preset="2c55a9c4-feed-423b-9edb-ae0b5b365cac" locked="off" global\_colors\_info="{}"]

Gestor Escolar nació de la necesidad de modernizar la gestión académica en instituciones educativas. Fundado en 2015 por un grupo de ingenieros apasionados por la educación, nuestro equipo se ha dedicado a desarrollar una plataforma que no solo automatiza procesos administrativos, sino que también mejora la comunicación entre docentes, estudiantes y personal escolar. Nuestra visión es transformar la educación a través de la tecnología, facilitando el acceso a herramientas que optimicen el aprendizaje y la gestión educativa.

[/et\_pb\_text][et\_pb\_button button\_text="Solicitar Demostración" \_builder\_version="4.23.1? \_module\_preset="1bffc0fc-42a0-49d1-bd9a-ae3ade2d7206? locked="off" global\_colors\_info="{}"][/et\_pb\_button][/et\_pb\_column][/et\_pb\_row][/et\_pb\_section]

Fecha de creación 2025/02/24 Autor poderadmin

default watermark